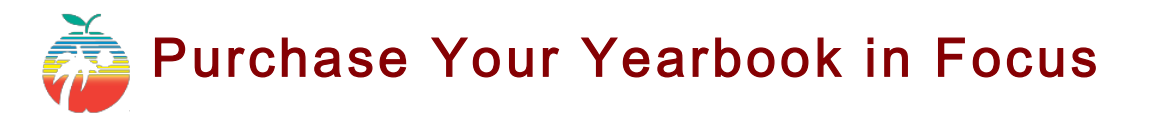

(1) Login to browardfocus.com. By default, your credentials are:

## Username: 10-digit Student ID Password: PMM/DD/YYYY (P+your birthdate)

If you do not know your student ID or if the default doesn't work, please contact your school to get your username or have your password reset.

(2) Look under the Billing dropdown and select, Purchase & Pay.

| Broward County Schools<br>Workforce<br>Education | Portal         |       |                      |                 |  |
|--------------------------------------------------|----------------|-------|----------------------|-----------------|--|
| School Information                               | My Information | Forms | Assignments & Cordes | Billing         |  |
| Welcome,                                         |                |       |                      | Search          |  |
| Alerts                                           |                |       |                      | Purchase & Pay  |  |
| There are no alerts.                             |                |       |                      | Customer Ledger |  |
|                                                  |                |       |                      | Print 1098-Ts   |  |

(3) You will see "Yearbook 2020" on the screen. Click, Add to Cart, and, Checkout.

| eyword                            |             | Class Start Date |            | Courses       | Schools                        | Zipcode   |  |
|-----------------------------------|-------------|------------------|------------|---------------|--------------------------------|-----------|--|
| Search                            | Q           | 04/23/2020       | 08/22/2020 | YEARBOOK 2020 | McFatter Technical High School | Zipcode 💡 |  |
| YEARBOOK 2020                     | 20          |                  |            |               | No items yet.                  |           |  |
| McFatter Technical<br>Instructor: | High School | 1                | /          |               |                                |           |  |
| Meeting Days: H                   | -           |                  |            |               |                                |           |  |

(4) The next screen is confirming your checkout. Click, Continue.

| YEARBOOK 2020<br>McFatter Technical High School<br>Thu, Jun 4 - Thu, Jun 4<br>Student:<br>\$65.00 |                                                                         |
|---------------------------------------------------------------------------------------------------|-------------------------------------------------------------------------|
|                                                                                                   | Sub-total: \$65.00<br>Total to be rellected: \$65.00<br>Cancel Continue |
|                                                                                                   |                                                                         |

(5) Please enter your credit card information and click, **Complete Checkout**. In the next popup box, you can click, **View Receipt Now**, to view and print your receipt. If your email address is in Focus, the receipt will also be emailed to you.

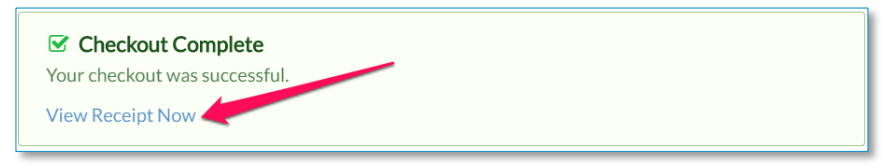

Your receipt may include a second page that looks like a schedule. You can disregard this page.